# Email Forward settings for CUNI.CZ - via M365 cloud

## In general

Charles University automatically creates email accounts for all employees at the "central tenant" of Microsoft 365.

Emails are in format UKCO@o365.cuni.cz (e.g.: 99999999@o365.cuni.cz )

Each user have to set the redirect individually.

It can be done easily by loging into M365 environment and set the redirect in online Outlook

## Instructions

- 1) Go to https://m365.cloud.microsoft
- 2) click Sign in at the top right side of the page

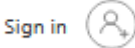

3) in sign in dialog enter your UKCO followed by @cuni.cz

| Microsoft |
|-----------|
|-----------|

### Sign in

999999999@cuni.cz

|                            | Next |
|----------------------------|------|
| Can't access your account? |      |
| No account? Create one!    |      |

4) you will be redirected to CUNI Single Sign-On logon page. Enter your UKCO as Username together with your password (CUNI CAS username and password)

Last update: 2025-03-07 public:emai:forward\_settings\_o365 https://wiki.cerge-ei.cz/doku.php?id=public:emai:forward\_settings\_o365&rev=1741361942 15:39

#### Center Username & Password

| Username:*                    |   |
|-------------------------------|---|
| Username is a required field. |   |
| Password:*                    | 0 |
| LOGIN                         |   |

5) You may choose to stay signed in so you do not usualy need to re-enter username and password next time

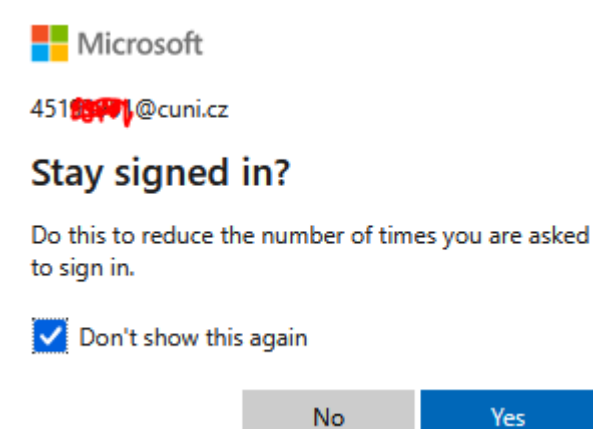

Open top-left application menu and click Outlook

| $\leftarrow \ \rightarrow \ \mathbf{G}$ | C          | CA https | ://m365. <b>clou</b> d | d.microsoft/?auth=2 |
|-----------------------------------------|------------|----------|------------------------|---------------------|
|                                         |            |          |                        |                     |
|                                         |            |          |                        |                     |
|                                         |            | w        | ×                      |                     |
| Microsoft 365<br>Copilot                | OneDrive   | Word     | Excel                  |                     |
| <b>D N</b>                              | S          | T        | s                      |                     |
| PowerPoint OneNote                      | SharePoint | Teams    | Sway                   |                     |

#### 6) Click Settings at the top-right corner

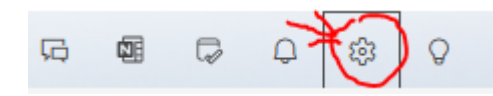

7) Select Mail  $\Rightarrow$  Forwarding:

#### a) [x] check Enable forwarding

- b) enter your CERGE-EI email address to Forwarding my email to: editbox
- c) [x] check Keep a copy of forwarded messages (recommended)

#### d) hit **Save** button

| Settings                                                                                                    | Layout                                                                                                    | Forwarding                                     |
|----------------------------------------------------------------------------------------------------|----------------------------------------------------------------------------------------------------|------------------------------------------------|
| Q Search settings   Q Search settings   Q Account   Image: Search settings Image: Search settings   Image: Search settings Image: Search settings   Image: Search settings Image: Search settings | Layout<br>Compose and reply<br>Smart suggestions<br>Attachments<br>Rules<br>Conditional formatting                            | You can forward your email to another account. |
| escrittari<br>es People                                                                                                    | Sweep<br>Junk email<br>Quick steps<br>Customize actions<br>Sync email<br>Message handling<br>Forwarding<br>Retention policies | Keep a copy of forwarded messages              |

8) Test the forwarding setup - send an email to your CUNI address and check your CERGE-EI inbox

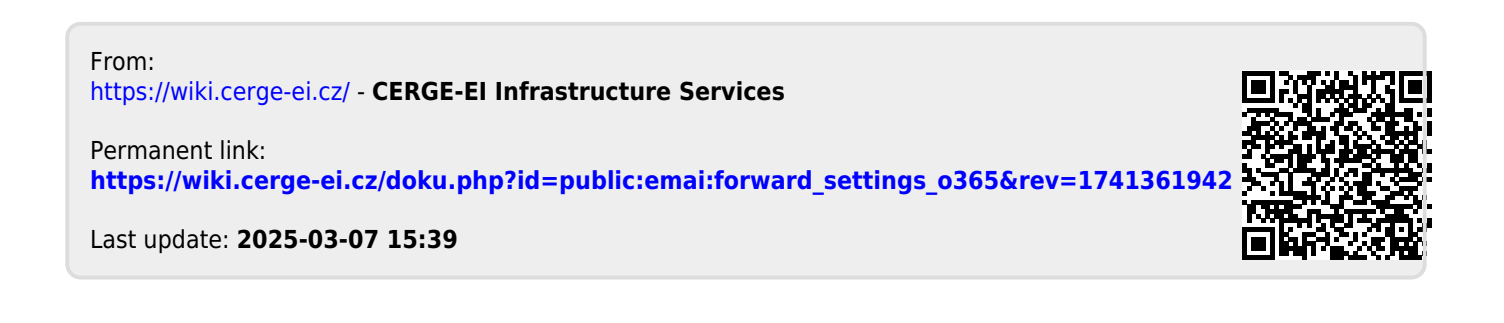